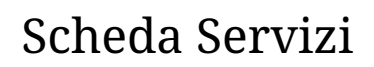

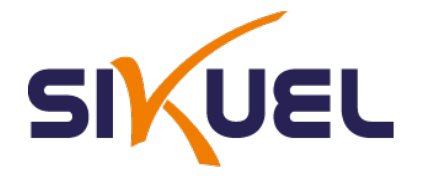

# Servizi WEB IDRICO - Autolettura Contatori Idrici

## Registrazione

## Verifica Email

Per effettuare la registrazione su e-Portal occorre cliccare sulla voce "<u>Vuoi registrarti?</u>" situata in basso a destra. Una volta entrati nella pagina di registrazione si inseriscono i propri dati negli appositi campi come mostrato in figura.

### Esempio di registrazione:

|   | 警 Nuova registrazione                                                                                                    |                                |
|---|----------------------------------------------------------------------------------------------------|--------------------------------|
|   | Registrati per accedere e consultare i tuoi<br>dopo aver compilato il modulo sottostar<br>verrà inviata un'email per confermare l'ind<br>email inserito. | ol dati,<br>ante ti<br>dirizzo |
|   | Inserisci i tuoi dati per iniziare:                                                                                                    |                                |
|   | mariorossi@email.it                                                                                                    |                                |
|   | •••••                                                                                                    |                                |
|   | La password deve contentere almeno 8 caratte                                                                                                    | tterl.                         |
|   |                                                                                                    | 13                             |
|   | Mario                                                                                                    | Α                              |
|   | Rossi                                                                                                    | Α                              |
|   |                                                                                                    |                                |
|   | € Reset Registrati →                                                                                                    |                                |
| _ |                                                                                                    |                                |
|   | 🗲 Ritorna al login                                                                                                    |                                |
|   |                                                                                                    |                                |
|   |                                                                                                    |                                |
|   |                                                                                                    |                                |

Successivamente cliccate su "Registrati" e verrete reindirizzati alla schermata di login. Verrà mostrato un messaggio dicendo che è stata recapitata una mail nella casella di posta indicata contenente il link di verifica. Aprendo quel link si verificherà la proprietà dell'account e si potrà accedere a e-Portal.

# Avviso della verifica:

| Ti è stato inviato un messaggio con un link di conferma. Ti invitiamo a visitare il link per attivare il tuo account. | × |
|----------------------------------------------------------------------------------------------------|---|
| Test                                                                                                    |   |
| 🔿 Inserisci i dati di accesso                                                                                         |   |
| E-Mail                                                                                                    |   |
| Password                                                                                                    |   |
| Ricordami a Accedi                                                                                                    |   |
| ← Password persa? Vuol registrarti? →                                                                                 |   |
|                                                                                                    |   |
|                                                                                                    |   |

# Conferma della verifica:

| Il tuo account è stato correttamente confermato. |                                       |                      | × |
|--------------------------------------------------|---------------------------------------|----------------------|---|
|                                                  | Te                                    | st                   |   |
|                                                  | 🕈 Inserisci i dati di                 | accesso              |   |
|                                                  | mariorossi@email.it                   | ۵                    |   |
|                                                  |                                       |                      |   |
|                                                  | Ricordami                             | <b>०</b> ₊ Accedi    |   |
|                                                  | Password persa? Non hai ricevuto la r | Vuoi registrarti? -> |   |
|                                                  |                                       |                      |   |
|                                                  |                                       |                      |   |

## Verifica del numero di cellulare

Al primo login verrà richiesto di inserire il proprio numero di cellulare. Il numero di cellulare servirà per ricevere eventuali comunicazioni tramite SMS. Per sicurezza conviene far precedere il numero dal prefisso internazionale ("+39" per l'Italia). In caso non venga specificato il sistema inserirà autonomamente il prefisso italiano al numero inserito.

### Inserimento numero cellulare:

| 🏛 Test           | Serveruza -                                                                                                    |
|------------------|----------------------------------------------------------------------------------------------------|
| Dashboard        | # Home                                                                                                    |
| 🋷 Ticket         | Numero Cellulare                                                                                                    |
| Servizio Rifiuti |                                                                                                    |
| Moduli           | Accesso effettuato con successo.                                                                                                    |
|                  | Inserisci il tuo numero di cellulare, riceveral un SMS con un codice segreto per confermare che sei il proprietario del numero.<br>Ricordati di inserire il prefisso internazionale prima del numero, per l'Italia il prefisso è +39.<br>+39xxxxxxxxxx |
|                  | ≪ truia                                                                                                    |
|                  |                                                                                                    |
|                  |                                                                                                    |
|                  | ePortal Application © 2015-2016 - Powered by Sikuel s.r.l.                                                                                                    |

Verrà inviato un SMS contenente il codice di verifica alfanumerico da inserire nella schermata successiva.

## Inserimento codice di verifica:

| 🏛 Test           | Server and the server and the server and the |
|------------------|----------------------------------------------------------------------------------------------------|
| Dashboard        | # Home                                                                                                    |
| 🎻 Ticket         | Conferma codice SMS                                                                                                    |
| Servizio Rifiuti |                                                                                                    |
| Moduli           | Abbiano Inviato un SMS al numero Insertto.                                                                                                    |
|                  | Inserisci il codice che hai ricevuto via SMS, se non hai ancora ricevuto il messaggio attendi qualche istante.<br>988919                                                                                                    |
|                  | ✓ Conferma                                                                                                    |
|                  |                                                                                                    |
|                  |                                                                                                    |
|                  |                                                                                                    |
|                  |                                                                                                    |
|                  |                                                                                                    |
|                  |                                                                                                    |
|                  |                                                                                                    |
|                  |                                                                                                    |
|                  |                                                                                                    |
|                  |                                                                                                    |
|                  |                                                                                                    |
|                  |                                                                                                    |
|                  |                                                                                                    |
|                  | ePortal Application © 2015-2016 - Powered by Sikuel s.r.l.                                                                                                    |

Una volta inserito il codice verrà mostrata la pagina per aggiunta di una nuova utenza.

| 🏛 Water srl         | Berwenuto -                                                                                                    |
|---------------------|----------------------------------------------------------------------------------------------------|
| 🚯 Dashboard         | Home > Servizio Idrico > Aggiungi Utenza                                                                                                    |
| Ticket              | Aggiungi Utenza Idrica                                                                                                    |
| Servizio Idrico ~   |                                                                                                    |
| Otenze lanche     《 | Hai confermato con successo il tuo numero di telefono.                                                                                                    |
|                     | < Indietro                                                                                                    |
|                     | Inserisci il codice identificativo dell'utenza idrica che vuoi visualizzare.<br>Assicurati di avere a portata di mano le ultime fatture dell'utenza, ti serviranno per confermare la proprietà dell'utenza inserita. |
|                     | * Località COMUNE A *                                                                                                    |
|                     | * Codice Utenza                                                                                                    |
|                     | * Tipo Seleziona *                                                                                                    |
|                     | Agglungi "D Reimposta                                                                                                    |
|                     |                                                                                                    |
|                     |                                                                                                    |
|                     | ePortal Application © 2015-2016                                                                                                    |

| 🏛 Civitavecchia            | Berneruito - Mario                                                                                                    |
|----------------------------|----------------------------------------------------------------------------------------------------|
| Dashboard                  | Home > Servizio Idrico > Utenza Idrica 23                                                                                                    |
| Ticket     Servizio Idrico | Utenza Idrica 23                                                                                                    |
| Utenze Idriche     《       | L'elemento è stato creato con successo.                                                                                                    |
|                            | ✓ Indietro                                                                                                    |
|                            | Per confermare la proprietà dell'utenza, inserisci i dati richiesti di uno documenti specificati:         Documento       Fattura 2016 - 3° Quadr. 2015 - Uso Domestico NON Residente.         Documento       Fattura 2015 - 2° Quadr. 2015 - Uso Domestico NON Residente         Documento       Fattura 2015 - 1° Quadr. 2015 - Uso Domestico NON Residente         Documento       Fattura 2015 - 1° Quadr. 2015 - Uso Domestico NON Residente |
|                            | Numero Fattura Totale Fattura                                                                                                    |
|                            | Conferma D Reimposta                                                                                                    |
|                            |                                                                                                    |
|                            | ePortal Application © 2015-2016                                                                                                    |